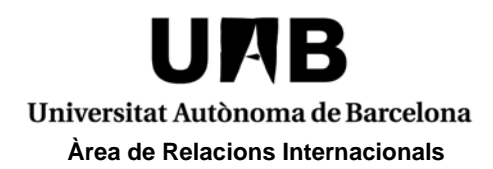

(English version below)

## PERIODOS DE SOLICITUD PROGRAMA ERASMUS+:

1r semestre (septiembre a enero) o curso completo (septiembre a junio): del 1 de marzo al 15 de mayo

2º semestre (febrero a junio): del 1 de octubre al 15 de noviembre \*

\* Los **alumnos de Medicina**, tanto del primer semestre como del segundo, deberán rellenar la solicitud durante el primer periodo **obligatoriamente**.

La solicitud para el programa Erasmus+ estará abierta SOLAMENTE en las fechas indicadas. Si se accede fuera de esas fechas, este programa NO aparecerá como disponible y la solicitud no quedará registrada ni aparecerá en nuestro sistema, por lo que no se tendrá en cuenta.

### **PROCEDIMIENTO:**

Entrar en <u>http://sia.uab.es/</u> apartado Movilidad e intercambio "Registro y solicitud de intercambio IN (Estudiantes Entrantes)":

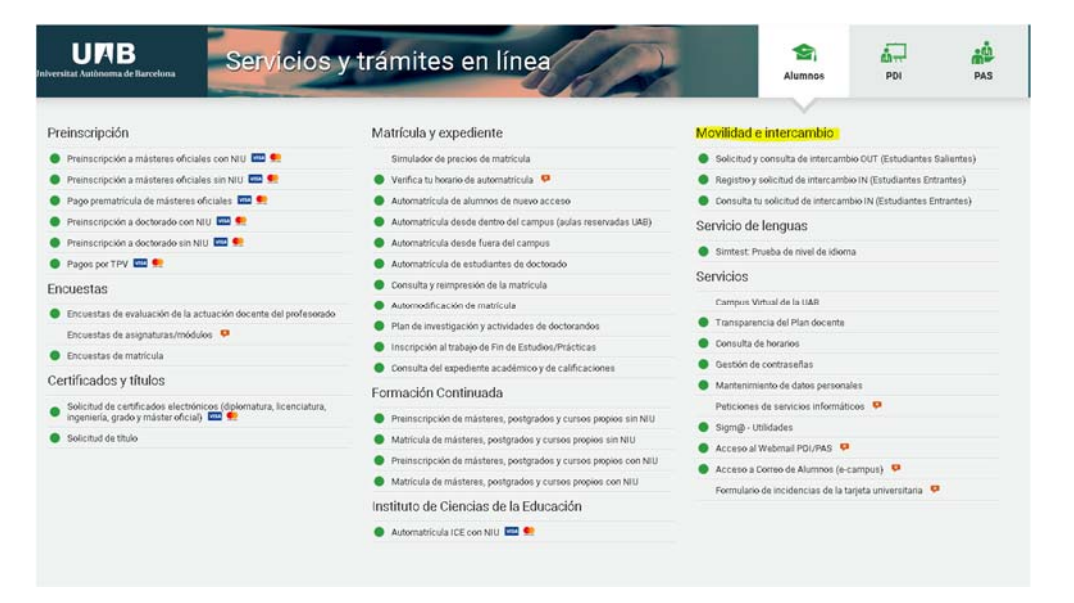

Movilidad e intercambio

- Solicitud y consulta de intercambio OUT (Estudiantes Salientes)
- Registro y solicitud de intercambio IN (Estudiantes Entrantes)
- Consulta tu solicitud de intercambio IN (Estudiantes Entrantes)

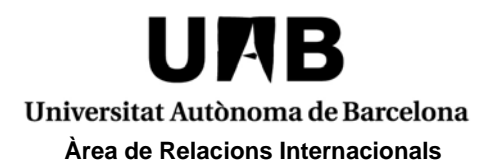

Durante el registro, al introducir los datos personales es **MUY IMPORTANTE** indicar el <u>número del documento de identidad del país de origen o el número de pasaporte</u> <u>en el caso de nacionalidades de fuera de la Unión Europea</u>. Ese dato **NO** puede modificarse luego en la solicitud.

| Solution of an annual second second s | <ul> <li>Introducción de Re<br/>la contravola</li> </ul>                            | sumer de la               |   | Systemes unuan<br>NO<br>Centreselle | nusaero de la UAD, no hace talta que hagas el registo. Puedes socieler al tervico directamente una vez hayas validads con el NU y el Password                                                                                                    |
|----------------------------------------------------------------------------------------------------|-------------------------------------------------------------------------------------|---------------------------|---|-------------------------------------|----------------------------------------------------------------------------------------------------|
| Stores noticeable sparke introduce to DN.<br>On care of their data noticeable, showen public registrate connectination<br>that are considered on Children enters as to thick there introduce in them<br>Stores notwarked and with them init to thic there induce in them<br>Stores notwarked are with to the there includes in them and public<br>stores.                                                                                                    | pañola si dispones de u<br>to de electriciad de tu paí<br>que utilizarás para venit | n DNA)<br>b<br>alas(JAJD, |   | DATOS DENTRICATIVOS                 |                                                                                                    |
| Ten in oarse pe e oeren in kepisoer is presen oor in noees reaced in the                                                                                                    | 0                                                                                   | biana .                   | • |                                     |                                                                                                    |
| Nàmero de documento<br>Nàmero de documento                                                                                                    | 0                                                                                   |                           |   | Tipo documento                      | Documento de identidad en otros polítes                                                                                                    |
|                                                                                                    |                                                                                     |                           |   | DATOS PERSONALES                    | Concernance de la provincia en el en el anima<br>Numero de Casilia de la concernancia de la concernancia<br>Numero de derartícucion de Entrepreso<br>Personancia entreva de la deconcernancia de las<br>Personancias<br>Personancias |

También es importante introducir una dirección de electrónico que **NO** sea de **Hotmail** para evitar errores en el sistema y poder recibir la carta de invitación lo antes posible.

Una vez completado el registro, se obtendrá un número de usuario (NIA) y se deberá generar una contraseña. Es muy importante anotar o imprimir el NIA, ya que será necesario para todos los trámites que se realicen a partir de ese momento con la UAB.

| Introducción Palabra de Paso Mov                                                                     | iidad                                                                                                    |                                                                                                    |
|----------------------------------------------------------------------------------------------------|----------------------------------------------------------------------------------------------------|----------------------------------------------------------------------------------------------------|
|                                                                                                    | 3                                                                                                    | Andrem de la Verder datas la Internet da la Verder datas la Internet da la Verder datas la Internet da la Verder datas la Verder datas |
|                                                                                                    |                                                                                                    | INTRODUCCIÓN DE DATOS                                                                                                    |
| Un número de identificación universitario (188<br>No le chrides de la HIU y la contraneña, porque ko | es 1471625<br>necessitos para realizar el resta de transmissiona y academicos durante la premiscipción y | como installama de la UAB.                                                                                                    |
| NIU                                                                                                  |                                                                                                    | Y Debe tener una longitud entre 8 y 32 caracteres.                                                                                                    |
| Venficacion de la contraseña                                                                         |                                                                                                    | No puede contener más de 2 caracteres repetidos.                                                                                                    |
|                                                                                                    |                                                                                                    | No puede contener más de 2 caracteres consecutivos (abc. 123, qwe)                                                                                                    |
|                                                                                                    |                                                                                                    | No puede coincidir con datos personales.                                                                                                    |
|                                                                                                    |                                                                                                    |                                                                                                    |
|                                                                                                    |                                                                                                    | 💆 Limpiar 🛛 🖌 Aceptar                                                                                                    |
|                                                                                                    |                                                                                                    |                                                                                                    |

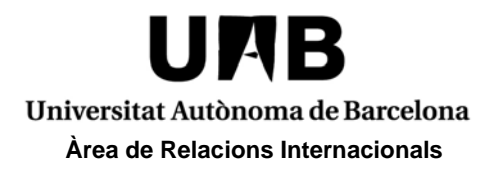

A continuación, deberá rellenarse la solicitud de intercambio introduciendo el NIA y la contraseña.

| Identificación | Atención<br>UNas chridado fu NA-7 Usuano y/o contraseña? <u>acui</u> |
|----------------|----------------------------------------------------------------------|
| Usuarioia      |                                                                      |
|                |                                                                      |

En el menú desplegable siguiente se deberá elegir "Erasmus+" como programa de intercambio.

| Seleccione el programa de intercambio |        |
|---------------------------------------|--------|
| Erosmus+                              | Añadir |

El sistema reconocerá el NIA y mostrará los datos personales introducidos durante el registro. Deberán rellenarse el resto de datos personales y pasar a la siguiente pestaña.

|                                                   |             |   | and the second second s |                  |  |
|---------------------------------------------------|-------------|---|----------------------------------------------------------------------------------------------------|------------------|--|
|                                                   |             |   | of the local division of the local divisiono |                  |  |
|                                                   |             |   | Desires International 2.5                                                                                                    |                  |  |
|                                                   |             |   |                                                                                                    |                  |  |
| Paraments in invitial                             | ALC: UNK    |   | Tape de decomente-                                                                                                    | Prospecter       |  |
| Rombre .                                          | .784        |   | Prever apolitiko                                                                                                    | Alle             |  |
| Jagardo apallelo                                  | 144         |   | See.                                                                                                    | 10 march # later |  |
| Reconstitut                                       | a gardea    |   |                                                                                                    |                  |  |
| Come Decisions Industrial                         | (magging (m | 1 | Correct Decisions Personal                                                                                                    | the dignal con-  |  |
|                                                   |             |   |                                                                                                    |                  |  |
|                                                   |             |   |                                                                                                    |                  |  |
|                                                   |             |   |                                                                                                    |                  |  |
|                                                   |             |   |                                                                                                    |                  |  |
|                                                   |             |   | delite tel Maerie el seguitori                                                                                                    |                  |  |
|                                                   |             |   |                                                                                                    |                  |  |
| hain .                                            |             |   | appring                                                                                                    |                  |  |
|                                                   |             |   | A STATE OF A STATE OF A STATE OF A STATE OF A STATE OF A STATE OF A STATE OF A STATE OF A STATE OF A STATE OF A                                                                                                    |                  |  |
|                                                   |             |   | C. Sellago geodesi<br>Inflantazi antazi                                                                                                    |                  |  |
|                                                   |             |   |                                                                                                    |                  |  |
| availant .                                        |             |   |                                                                                                    |                  |  |
| Teacher III                                       |             |   |                                                                                                    |                  |  |
| Descrite del desertite Indeller                   |             |   |                                                                                                    |                  |  |
| hadfore .                                         |             |   |                                                                                                    |                  |  |
| Name of Academic State                            |             |   |                                                                                                    |                  |  |
| Autorian is officiation on platea and diversities |             |   | 0.14 %                                                                                                    |                  |  |
|                                                   |             |   |                                                                                                    |                  |  |
|                                                   |             |   |                                                                                                    |                  |  |
|                                                   |             |   |                                                                                                    |                  |  |
|                                                   |             |   |                                                                                                    |                  |  |
|                                                   |             |   | <ul> <li>IDELOF NUL DOMACE ADDIVISION (CDU N)</li> </ul>                                                                                                    |                  |  |
|                                                   |             |   |                                                                                                    |                  |  |
|                                                   |             |   | and the second second s |                  |  |
|                                                   |             |   | Edited and all                                                                                                    |                  |  |
|                                                   |             |   | standard                                                                                                    |                  |  |
|                                                   |             |   |                                                                                                    |                  |  |
|                                                   |             |   |                                                                                                    |                  |  |
| Annual day of the second of the second            |             |   |                                                                                                    |                  |  |
|                                                   |             |   |                                                                                                    |                  |  |
|                                                   |             |   |                                                                                                    |                  |  |

La pestaña incluye un campo para añadir una **fotografía** en formato **jpg**. Se recomienda adjuntarla. De este modo, el estudiante tendrá preparado el carnet universitario a su llegada a la UAB y se evitará horas de espera. La fotografía debe cumplir los siguientes parámetros:176 píxeles de ancho x 220 píxeles de alto y resolución de 300 ppp.

Una vez introducidos todos los datos del intercambio (universidad de origen, facultad de acogida, período de intercambio, etc.), pulsar **Grabar** para que la solicitud quede guardada.

Una vez completados el proceso de registro y solicitud, los datos de la solicitud serán cotejados con la nominación enviada por la universidad de origen. Si todo es correcto, el estudiante recibirá la carta de invitación unas semanas más tarde.

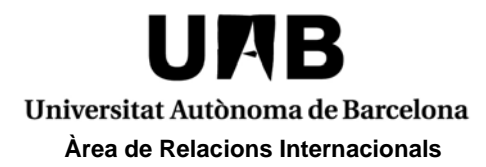

Las solicitudes podrán modificarse mientras el período permanezca abierto desde el enlace "Consulta tu solicitud de intercambio IN (Estudiantes Entrantes)".

Movilidad e intercambio

Solicitud y consulta de intercambio OUT (Estudiantes Salientes)

Registro y solicitud de intercambio IN (Estudiantes Entrantes)

Consulta tu solicitud de intercambio IN (Estudiantes Entrantes)

En caso de olvidar el número de usuario o contraseña puede obtenerse desde el apartado **Servicios**: "Gestión de contraseñas".

| UAB<br>Universitat Autónoma de Barcelona                                                                                                    | Alumnos PDI PAS                                                                  |                                                                                     |  |  |  |
|----------------------------------------------------------------------------------------------------|----------------------------------------------------------------------------------|-------------------------------------------------------------------------------------|--|--|--|
| Preinscripción                                                                                                    | Matrícula y expediente                                                           | Movilidad e intercambio                                                             |  |  |  |
| Preinscripción a másteres oficiales con NIU 444 en en en en en en en en en en en en en                                                                                                    | Simulador de precios de matrícula                                                | <ul> <li>Solicitud y consulta de intercambio OUT (Estudiantes Salientes)</li> </ul> |  |  |  |
| 🔵 Preinscripción a másteres oficiales sin NIU 🏧 🌨                                                                                                    | Verifica tu horario de automatrícula                                             | <ul> <li>Registro y solicitud de intercambio IN (Estudiantes Entrantes)</li> </ul>  |  |  |  |
| Pago prematrícula de másteres oficiales 2000 en entre en entre entre | Automatrícula de alumnos de nuevo acceso                                         | <ul> <li>Consulta tu solicitud de intercambio IN (Estudiantes Entrantes)</li> </ul> |  |  |  |
| Preinscripción a doctorado con NIU I Preinscripción a doctorado con NIU                                                                                                    | <ul> <li>Automatricula desde dentro del campus (aulas reservadas UAB)</li> </ul> | Servicio de lenguas                                                                 |  |  |  |
| Preinscripción a doctorado sin NIU ma                                                                                                    | Automatricula desde fuera del campus                                             | Circtast Drusha da rival da Idioma                                                  |  |  |  |
| Pagos por TPV IIII                                                                                                    | Automatrícula de estudiantes de doctorado                                        | Sintest, Proeba de niver de fotorna                                                 |  |  |  |
| Encuestas                                                                                                    | Consulta y reimpresión de la matrícula                                           | Servicios                                                                           |  |  |  |
| Encuentes de suplusation de la actuación desente del profesende                                                                                                    | Automodificación de matricula                                                    | Campus Virtual de la UAB                                                            |  |  |  |
| Encuestas de evaluación de la actuación docente del profesiólado                                                                                                    | Plan de investigación y actividades de doctorandos                               | Transparencia del Plan docente                                                      |  |  |  |
| Encuestas de asignaturas/modolos                                                                                                    | Inscripción al trabajo de Fin de Estudios/Prácticas                              | Consulta de horarios                                                                |  |  |  |
| Encuestas de matricula                                                                                                    | Consulta del expediente académico y de calificaciones                            | Gestión de contraseñas                                                              |  |  |  |
| Certificados y títulos                                                                                                    | Formación Continuada                                                             | Mantenimiento de datos personales                                                   |  |  |  |
| <ul> <li>Solicitud de certificados electrónicos (diplomatura, licenciatura,<br/>inequiería, grado y máster oficial).</li> </ul>                                                                                                    | Preinscripción de másteres, postarados y cursos propios sin NIU                  | Peticiones de servicios informáticos                                                |  |  |  |
| Solicitud de título                                                                                                    | Matrícula de másteres, postorados y cursos propios sin NIU                       | Sigm@ - Utilidades                                                                  |  |  |  |
|                                                                                                    | Preinscripción de másteres, postarados y cursos propios con NIU                  | Acceso al Webmail PDI/PAS                                                           |  |  |  |
|                                                                                                    | Matrícula de másteres, postgrados y cursos propios con NIU                       | Acceso a Correo de Alumnos (e-campus)                                               |  |  |  |
|                                                                                                    | Instituto de Ciencias de la Educación                                            | Formulario de incidencias de la tarjeta universitaria 🤒                             |  |  |  |
|                                                                                                    | Automatricula ICE con NIU 2009 900                                               |                                                                                     |  |  |  |
| tananda .                                                                                                    |                                                                                  |                                                                                     |  |  |  |

Leyenda

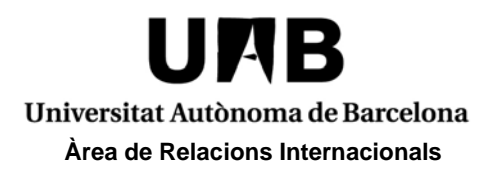

#### **ERASMUS+ PROGRAMME**

### **APPLICATION PERIODS:**

1st term (September to January) or Full academic year (September to June): from the 1<sup>st</sup> of March to the 15<sup>th</sup> of May

2nd term (February to June): from the 1<sup>st</sup> of October to the 15<sup>th</sup> of November \*

\* Students wishing to come to the **Faculty of Medicine** (either for the first or the second term) **<u>MUST ALWAYS</u>** apply within the first period.

The application for the Erasmus+ programme will be **open within the application periods ONLY**. If you access the system out of these periods, the Erasmus+ programme will not appear; your application will not be register in our system and will not be considered.

#### **PROCEDURE:**

Go to http://sia.uab.es/, section Mobility and Exchange "INcoming students - Signing up and application form"

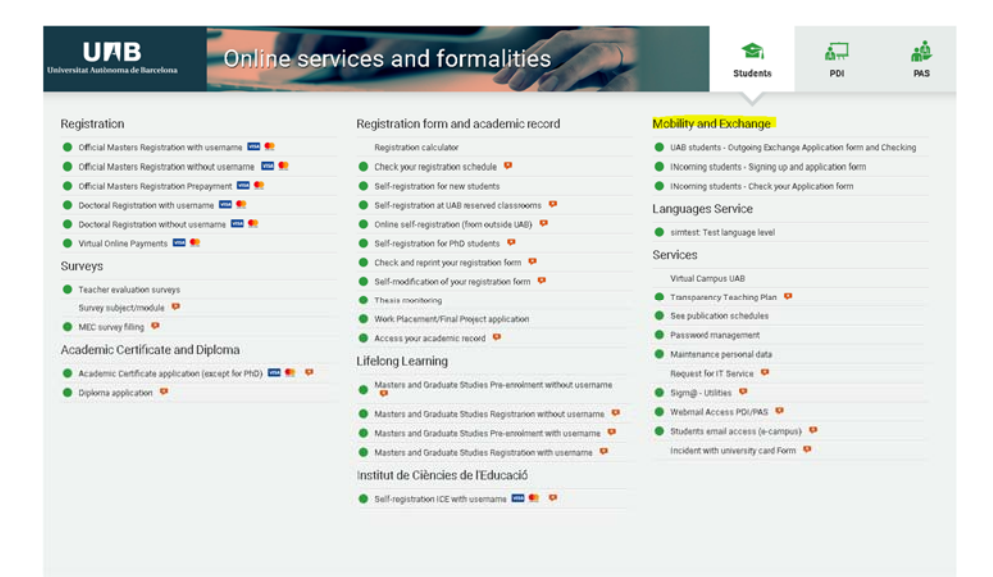

Mobility and Exchange

- UAB students Outgoing Exchange Application form and Checking
- INcoming students Signing up and application form
- INcoming students Check your Application form

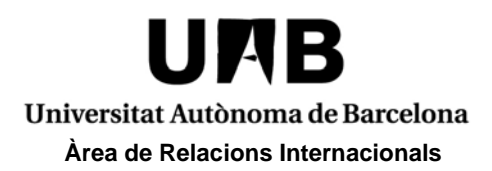

The first thing is to register in our system. It is **VERY IMPORTANT** to enter <u>the number</u> of your national identity document or your passaport number in case you hold a <u>non-EU nationality</u>. Please note that you will not be able to change this number after the registration process.

| Student registration                                                                                                    |                                                                                                    |
|----------------------------------------------------------------------------------------------------|----------------------------------------------------------------------------------------------------|
| Entered<br>Entered<br>Examples<br>Solve addediments<br>For examples and how and addediments<br>For examples and how and how and | Provi here a UAB water, pou abot herei registration. You can access to be service directly once you're streaded with your pessenoid and NU                                                           |
| Store           Figure 10d Speech riterating, please area your CM.           Chicken In bidling and ottamming, will only in earlies as Speech They elevely have a DM.)           Tyrus was RLD offers, please enter the number on your Androi sitetify discussed.           Figure as an orQU offers, please enter the paragraph challer you will be addy.           Figures and the discussion theory will be added by them.                                                                                                    | UCNT BASE DATA                                                                                                    |
| Nationality © Italian • •  Do your how any personal identification document? • • • • • • • • • • • • • • • • • • •                                                                                                    | Type of Decement  Sectory document in other countries  Temply document in other countries  Temply document in other countries  Cardinateurs  Cardinateurs  Proper View of each of the other the data |
| Al the regulad data are mandatry with the ecosption of the tanky name.                                                                                                    | 1500/ML DUTA Progr. Yee's Horizond<br>Pesitore en VVXA Remets<br>Commutity Resident Conto                                                                                                    |

To avoid any delay when receiving a copy of your acceptance letter it is also important to enter an **email address other than Hotmail**.

Once the registration is completed, you will get a user number (**NIA**) and you will have to create a password. Please write down or print out your NIA, since you will need it for any administrative process at UAB.

| Second and An and Address And Address Address |
|----------------------------------------------------------------------------------------------------|
| - DATA ENTRY                                                                                                    |
| are needed for the remaining academic and administrative formalities during the pre-registration, and later, as a UAB student.  PASSWORD RESTRICTIONS -                                                                                                    |
| Must have a lengt beene 8 and 32 characters.     Cannot contain more than 2 repeated characters (abc., 123, qwe)     Cannot coincide with your personal data.                                                                                                    |
|                                                                                                    |

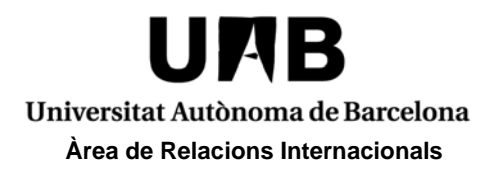

Now you will be able to submit your exchange application.

|          | ogistiation |  |
|----------|-------------|--|
| User     |             |  |
| Password |             |  |

Select "Erasmus+" in the drop-down list.

|          | Select the exchange program |     |
|----------|-----------------------------|-----|
| Erasmus+ |                             | Add |

The system will recognize your NIA and will show the personal details introduced during the registration. Please complete all the information and go to the next tab.

| 7                                            |              |                                      |                 |  |
|----------------------------------------------|--------------|--------------------------------------|-----------------|--|
|                                              |              |                                      |                 |  |
|                                              |              | Dates del                            |                 |  |
|                                              |              |                                      |                 |  |
|                                              |              | DATOS PERSONALES                     |                 |  |
| Documento de Mentidad                        | 444171456    | Tino de documento                    | Deservote       |  |
| Nombra                                       | 344          | Primer apellido                      | Xm              |  |
| Segundo apellido                             | 70.0         | Sexo                                 | O Hontre @ Muer |  |
| Nacionalidad                                 | argentina    |                                      |                 |  |
| Correo Electrónico Institucional             | mailengBirry | Correo Electrónico Personal          | xxxBonal.com    |  |
|                                              |              |                                      |                 |  |
|                                              |              |                                      |                 |  |
|                                              |              |                                      |                 |  |
|                                              |              |                                      |                 |  |
|                                              |              | DATOS DEL DOMICILIO HABITUAL         |                 |  |
|                                              |              |                                      |                 |  |
| Paia                                         |              | Argentina                            |                 |  |
|                                              |              | Cátlas contri                        |                 |  |
|                                              |              | internacional                        |                 |  |
| Localidad                                    |              |                                      |                 |  |
| Provincia                                    |              |                                      |                 |  |
| Dirección del domicilio habitual             |              |                                      |                 |  |
| Teléfono                                     |              | +54                                  |                 |  |
| Teléfono 2                                   |              | +54                                  |                 |  |
| Autoriza la difusión de datos del domicilio  |              | 0 5 8 14                             |                 |  |
|                                              |              |                                      |                 |  |
|                                              |              |                                      |                 |  |
|                                              |              |                                      |                 |  |
|                                              |              |                                      |                 |  |
|                                              |              | DATOS DEL DOMICILIO DURANTE EL CURSO |                 |  |
|                                              |              |                                      |                 |  |
| Pais                                         |              | Argentina •                          |                 |  |
|                                              |              | elen inte                            |                 |  |
|                                              |              | internacional                        |                 |  |
|                                              |              |                                      |                 |  |
| Localidad                                    |              |                                      |                 |  |
| Provincia<br>Description descente of sectors |              |                                      |                 |  |
| Dominiono durante el curso                   |              |                                      |                 |  |
| 1898TUNIE                                    |              | (*)*                                 |                 |  |

In order to avoid long wait times, it is recommended to attach a .jpg **picture** on this second tab, so your **student card** will be ready to pick up on arrival. The picture must meet the following requirements: 176 pixels wide x 220 pixels high and 300ppp resolution.

Please complete the required information (home university, faculty at the UAB, study period, etc.) and **Save** your application.

Once the application is submitted, we will check it with the nomination data sent by your home university. If everything is correct, you will receive an invitation letter a few weeks later.

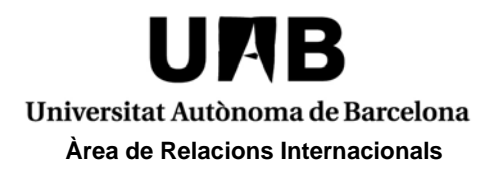

You can check/edit your application until the deadline at "INcoming students - Check your Application form".

# Mobility and Exchange

- UAB students Outgoing Exchange Application form and Checking
- INcoming students Signing up and application form

INcoming students - Check your Application form

If you forget your user or password, you should go to the section **Services**: "**Password** management".

| UAB<br>Versitat Autònoma de Barcelona                                                                                                    | Students PDI P                                                  |                                                                                                    |  |  |
|----------------------------------------------------------------------------------------------------|-----------------------------------------------------------------|----------------------------------------------------------------------------------------------------|--|--|
|                                                                                                    |                                                                 |                                                                                                    |  |  |
| Registration                                                                                                    | Registration form and academic record                           | Mobility and Exchange                                                                                                    |  |  |
| Official Masters Registration with username 1000 million                                                                                                    | Registration calculator                                         | UAB students - Outgoing Exchange Application form and Checking Nicoming students - Signing up and application form Nicoming students - Check your Application form Languages Service sintest: Test language level |  |  |
| Official Masters Registration without username                                                                                                    | Check your registration schedule                                |                                                                                                    |  |  |
| 🌒 Official Masters Registration Prepayment 🔤 👥                                                                                                    | Self-registration for new students                              |                                                                                                    |  |  |
| Doctoral Registration with username <a href="mailto:second-base-second-base-se&lt;br&gt;second-base-second-base-second-base-second-base-second-base-second-base-second-base-second-base-second-base-second-base-second-base-second-base-second-base-second-base-second-&lt;br&gt;second-base-second-base-&lt;/td&gt;&lt;td&gt;Self-registration at UAB reserved classrooms&lt;/td&gt;&lt;/tr&gt;&lt;tr&gt;&lt;td&gt;Doctoral Registration without username &lt;a href=" mailto:serial-serial-<="" td=""><td><ul> <li>Online self-registration (from outside UAB)</li> </ul></td></a> | <ul> <li>Online self-registration (from outside UAB)</li> </ul> |                                                                                                    |  |  |
| Virtual Online Payments 500 (1997)                                                                                                    | Self-registration for PhD students P                            |                                                                                                    |  |  |
| Surveys                                                                                                    | Check and reprint your registration form P                      | Services                                                                                                    |  |  |
| Teacher evaluation surveys                                                                                                    | Self-modification of your registration form                     | Virtual Campus UAB                                                                                                    |  |  |
| Survey subject/module                                                                                                    | Thesis monitoring                                               | Transparency Teaching Plan                                                                                                    |  |  |
| MEC survey filling                                                                                                    | Work Placement/Final Project application                        | See publication schedules                                                                                                    |  |  |
| teademic Certificate and Dinlama                                                                                                    | Access your academic record                                     | Password management                                                                                                    |  |  |
| Academic Centricate and Diploma                                                                                                    | Lifelong Learning                                               | Maintenance personal data                                                                                                    |  |  |
| Academic Certificate application (except for PhD)                                                                                                    | Masters and Graduate Studies Pre-enrolment without username     | Request for IT Service                                                                                                    |  |  |
| Diploma application 🧧                                                                                                    |                                                                 | Sigm@-Utilities                                                                                                    |  |  |
|                                                                                                    | Masters and Graduate Studies Registration without username P    | Webmail Access PDI/PAS 9                                                                                                    |  |  |
|                                                                                                    | Masters and Graduate Studies Pre-enrolment with username P      | Students email access (e-campus)                                                                                                    |  |  |
|                                                                                                    | Masters and Graduate Studies Registration with username         | Incident with university card Form                                                                                                    |  |  |
|                                                                                                    | Institut de Ciències de l'Educació                              |                                                                                                    |  |  |
|                                                                                                    | Self-registration ICE with username 🔤 👥 😕                       |                                                                                                    |  |  |